| Accessing WebTouch                                                           | 2   |
|------------------------------------------------------------------------------|-----|
| System Access:                                                               | 2   |
| Swap Handle                                                                  | 3   |
| Step 1: Deactivation of the SPARE unit                                       | 3   |
| Step 2: Process the swap between the defective/lost units on the SPARE pager | 6   |
| Activate                                                                     | 8   |
| Step 1: Deactivation of the SPARE unit                                       | 8   |
| Step 2: Activation of the SPARE unit                                         | .11 |

### Accessing WebTouch

PageNet will provide you with one user ID for your account. One user ID may be used to access multiple accounts, or each account may have their own user ID.

### System Access:

Click the link from the PageNet home page, or go directly to the WebTouch login at <u>https://webtouch.pagenet.ca/pnca/login.jsp</u>

Once you have a WebTouch login, you can use the User ID and password to login to the program.

Enter the User ID and press ENTER.
 Enter the Password.

For Example, MX99999999 For Example, PASSWORD

If you forgot your user ID, please contact PageNet customer service at 1-800-216-0888.

| 🖉 Pagenet       | Account Management System : Please Log Ir                                                               | - Windows Internet Explorer    |                                                                                        |                                               |                                              |                      |                               |
|-----------------|----------------------------------------------------------------------------------------------------|--------------------------------|----------------------------------------------------------------------------------------|-----------------------------------------------|----------------------------------------------|----------------------|-------------------------------|
| 00-             | https://webtouch.pagenet.ca/pnca/login.jsp;jses                                                         | sionid=D57A2C4A944FAFC1806A8BE | C8E518912?LocaleOverride=en_                                                           | CA                                            | ▼ <sup>▲</sup> / <sub>4</sub> ⊗ <sup>4</sup> | Bing                 | <b>ب</b> و                    |
| 🚖 Favorites     | Pagenet Account Management System : Please                                                              | Log In                         |                                                                                        |                                               | ł                                            | • • • •              | • Bage • Safety • Tools • 🔞 • |
| CONF            | RMED                                                                                                    | F                              | AGENET                                                                                 |                                               |                                              |                      | <u>~</u>                      |
| g Networks      | 12/11/10 3:19 PM<br>respect to 12/11/10 3:19 PM<br>françois 1. French                                   |                                |                                                                                        |                                               |                                              |                      |                               |
| 10/-1           |                                                                                                    | Outline From this area         | Please Lo                                                                              | g In                                          |                                              | 1.1                  |                               |
| lf you<br>Pager | nne to the Pagenet Account Management<br>do not already have a User ID and a Pa<br>net account On-Line. | system. From this page, yo     | to create them. Once y                                                                 | and manage your Page<br>ou have a User ID and | a Password, th                               | ey will be used any  | time you access your          |
|                 |                                                                                                    | User ID                        |                                                                                        |                                               |                                              |                      |                               |
|                 |                                                                                                    | Password                       |                                                                                        |                                               |                                              |                      |                               |
|                 | _                                                                                                    | L                              | ogin Clear Forgo                                                                       | t Password                                    |                                              |                      |                               |
| Forgo<br>0888.  | t your password? If you are a consumer, e                                                               | nter your User ID above and    | press "Forgot Password                                                                 | d". To retrieve password                      | s for other types                            | of user, please cont | act Pagenet at 1-800-216-     |
| NOTE            | : Manually opening more than one window                                                                 | into this web site may caus    | e unexpected results.                                                                  |                                               |                                              |                      |                               |
|                 |                                                                                                    | Сору                           | WebTouch Version 2.414.8.0<br>right ©2003-2006 Recurrent Softv<br>All Rights Reserved. | .2(enca)<br>are Solutions, Inc.               |                                              |                      |                               |
|                 |                                                                                                    |                                |                                                                                        |                                               |                                              |                      |                               |
|                 |                                                                                                    |                                |                                                                                        |                                               |                                              |                      |                               |
|                 |                                                                                                    |                                |                                                                                        |                                               |                                              |                      |                               |
|                 |                                                                                                    |                                |                                                                                        |                                               |                                              |                      |                               |
|                 |                                                                                                    |                                |                                                                                        |                                               |                                              |                      |                               |
|                 |                                                                                                    |                                |                                                                                        |                                               |                                              |                      |                               |
| Dana            |                                                                                                    |                                |                                                                                        |                                               |                                              | A Takayaak           | ✓                             |
| 00.0            |                                                                                                    |                                |                                                                                        |                                               |                                              | Theomet              | V# . ~ 100 % .                |

## Swap Handle

You may exchange one handle with identical programming characteristics with another handle. When a swap is performed, the telephone numbers and the billing are automatically swapped.

#### Step 1: Deactivation of the SPARE unit

- 1) Click [Deactivate] from the menu bar.
- 2) The "Deactivate" window will appear.
- 3) Type the telephone number or the handle that you want to deactivate. For example handle: A01-X1280852

| 🏉 Pagenet i               | Account Managemen               | t System Deactivate - Wind           | rs Internet Explorer    |                                                                  |            |           |                        | - 7 🛛                |
|---------------------------|---------------------------------|--------------------------------------|-------------------------|------------------------------------------------------------------|------------|-----------|------------------------|----------------------|
| 00-                       | https://webtouch.p              | agenet.ca/pnca/deactivate.jsp        |                         | *                                                                | 🔒 😔 🗲 🗙 🖌  | 🔎 Bing    |                        | <b>₽</b> -           |
| 🔶 Favorites               | Sepagenet Account               | Management System Deactivate         |                         |                                                                  | 🟠 • (      | a - 🗆 🖶 • | Bage <del>+</del> _Saf | fety + Tools + 🕢 + 🂙 |
|                           |                                 |                                      |                         |                                                                  |            |           |                        | ~                    |
|                           |                                 |                                      | D40                     |                                                                  |            |           |                        |                      |
|                           |                                 |                                      | PAU                     | EKIBI 💔                                                          |            |           |                        |                      |
|                           |                                 |                                      |                         |                                                                  |            |           |                        |                      |
| CONFIRM                   | 1ED                             |                                      |                         |                                                                  |            |           | 6                      | ayment Services      |
| a – Paging<br>High Assura | Netwo                           |                                      |                         |                                                                  |            |           |                        | by eriSign           |
| L 1900 19 2010            | 10 26 24 1                      | User ID: SPLOUR<br>19/11/10 10:35 AM |                         |                                                                  |            |           |                        |                      |
|                           | THE PARTY                       |                                      | -                       |                                                                  |            |           |                        |                      |
| M                         | v Account                       |                                      | L                       | Jeactivate                                                       |            |           |                        |                      |
|                           | Invoices                        | 147                                  |                         |                                                                  |            | 14 to 1   |                        |                      |
| E                         | lit Options                     | <u>vv</u>                            | RIVING: Disconnecting   | pager number i                                                   | may resu   | it in ios | s or                   |                      |
| N                         | Activate                        | <u>n</u>                             | mber. For potential ter | nporary discon                                                   | nects, try | Suspe     | nd.                    |                      |
| Handle                    | ass Activate<br>Reseller Fields |                                      |                         | 200404 (MALE TO LET 1)                                           |            |           |                        |                      |
| Sw                        | ap Handles                      | Curre                                | Account 148             | 900104 (vveb-louch lest)                                         |            |           |                        |                      |
| Mo                        | ove Handles                     | Fage                                 |                         |                                                                  |            |           |                        |                      |
| Suspe                     | nd/Unsuspend                    |                                      |                         | OR                                                               |            |           |                        |                      |
| Mass Sus                  | spend/Unsuspend                 |                                      |                         |                                                                  |            |           |                        |                      |
| Ma                        | ss Deactivate                   | Hand                                 | A01-                    | -X1280852                                                        |            |           |                        |                      |
| R                         | leprogram                       |                                      |                         |                                                                  |            |           |                        |                      |
| Sen                       | d Test Pages                    |                                      |                         | Deactivate Clear                                                 |            |           |                        |                      |
| Vie                       | w Inventory                     |                                      |                         |                                                                  |            |           |                        |                      |
| Ph                        | one History                     |                                      |                         |                                                                  |            |           |                        |                      |
| Ha                        | ndle History                    |                                      |                         |                                                                  |            |           |                        |                      |
| Cha                       | nge Account                     |                                      |                         |                                                                  |            |           |                        |                      |
| <u>_</u>                  | ontact Us                       |                                      |                         |                                                                  |            |           |                        |                      |
| <u>Bu</u><br>Me           | lletin Board                    |                                      |                         |                                                                  |            |           |                        |                      |
|                           | Logout                          |                                      |                         |                                                                  |            |           |                        |                      |
|                           | <u>Help</u>                     |                                      |                         |                                                                  |            |           |                        |                      |
|                           |                                 |                                      | WebT                    | such Version 2.444.8.0.2(epse)                                   |            |           |                        |                      |
|                           |                                 |                                      | Copyright ©2003         | -2006 Recurrent Software Solutions, Inc.<br>All Rights Reserved. |            |           |                        |                      |
|                           |                                 |                                      |                         |                                                                  |            |           |                        | ~                    |
|                           |                                 |                                      |                         |                                                                  |            | Internet  | 4                      | 🕼 • 🔍 100% •         |

4) Click [Deactivate] to deactivate, or click [Clear] to clear the field.

The "Deactivate Phone Numbers" window will appear.

5) Select ☑ the handle to deactivate the replacement unit (the status should be SPARE)

| 🖉 Pagenet                  | Account Managemen       | t System Deactivate Phone Numbers - W | indows   | Internet Explorer |                                    |               |                    |             |           |         |        |          | _ 7         | × |
|----------------------------|-------------------------|---------------------------------------|----------|-------------------|------------------------------------|---------------|--------------------|-------------|-----------|---------|--------|----------|-------------|---|
| 00-                        | Attps://webtouch.p      | agenet.ca/pnca/deactivate.jsp         |          |                   |                                    |               | *                  | 8           | 😽 🗙 🔎 Bir | ng      |        |          | P           | - |
| 🚖 Favorites                | C Pagenet Account       | Management System Deactivate Ph       |          |                   |                                    |               |                    |             | 👌 • 📾 •   | - 🖶 -   | Page → | Safety - | Tools + 🔞 + | » |
|                            |                         |                                       |          |                   |                                    |               |                    |             |           |         |        |          |             | ^ |
|                            |                         |                                       |          |                   |                                    | <u> </u>      |                    |             |           |         |        |          |             |   |
|                            |                         |                                       |          |                   |                                    | 30            |                    |             |           |         |        |          |             |   |
|                            |                         |                                       |          |                   |                                    |               |                    |             |           |         |        |          |             |   |
| CONFIR                     | MED                     |                                       |          |                   |                                    |               |                    |             |           |         |        | Payment  | Services    |   |
| enet.ca - I<br>High assure | Paging l                | Line (D. SOLOLID                      |          |                   |                                    |               |                    |             |           |         |        | byVer    | iSign       |   |
|                            |                         | 19/11/10 10:38 AM                     |          |                   |                                    |               |                    |             |           |         |        |          |             |   |
| A                          | ecount Info             |                                       |          | Deac              | tivato Dł                          | one           | Num                | ore         |           |         |        |          |             |   |
| N                          | fy Account              |                                       |          | Deac              | livale Fi                          | IUIIC         | num                | Jera        |           |         |        |          |             |   |
|                            | Invoices                |                                       |          |                   |                                    |               |                    |             |           |         |        |          |             |   |
| E                          | dit Options<br>Activate |                                       |          | Please s          | elect phone                        | numbe         | rs to dead         | tivate      |           |         |        |          |             |   |
| M                          | ass Activate            |                                       |          |                   | -                                  |               | 22                 | -           |           |         |        |          |             |   |
| Handl                      | e Reseller Fields       |                                       |          | Handle            | Phone<br>Number                    | Prg<br>Type   | Cap<br>Code        | Opts        | Status    |         |        |          |             |   |
| Sv                         | vap Handles             |                                       | <b>V</b> | A01-X1280852      | 514-110-3025                       | AFX           | E1280852           | S;          | SPARE     |         |        |          |             |   |
| M                          | ove Handles             |                                       |          |                   |                                    |               |                    |             |           |         |        |          |             |   |
| Mass Su                    | spend/Unsuspend         |                                       |          | Deactivate I      | <sup>o</sup> hone Numbers          | Clea          | ar] New D          | eactivation |           |         |        |          |             |   |
|                            | Deactivate              |                                       |          |                   |                                    |               |                    |             |           |         |        |          |             |   |
| Ma                         | ss Deactivate           |                                       |          |                   |                                    |               |                    |             |           |         |        |          |             |   |
| 1                          | Reprogram               |                                       |          |                   |                                    |               |                    |             |           |         |        |          |             |   |
| <u>Ser</u>                 | nd Test Pages           |                                       |          |                   |                                    |               |                    |             |           |         |        |          |             |   |
| Inve                       | entory Reports          |                                       |          |                   |                                    |               |                    |             |           |         |        |          |             |   |
| Ph                         | one History             |                                       |          |                   |                                    |               |                    |             |           |         |        |          |             |   |
| Ha                         | ndle History            |                                       |          |                   |                                    |               |                    |             |           |         |        |          |             |   |
| Cha                        | ange Account            |                                       |          |                   |                                    |               |                    |             |           |         |        |          |             |   |
| Bu                         | illetin Board           |                                       |          |                   |                                    |               |                    |             |           |         |        |          |             |   |
| M                          | aintain BBS             |                                       |          |                   |                                    |               |                    |             |           |         |        |          |             |   |
|                            | Logout                  |                                       |          |                   |                                    |               |                    |             |           |         |        |          |             |   |
|                            | <u>Help</u>             |                                       |          |                   |                                    |               |                    |             |           |         |        |          |             |   |
|                            |                         |                                       |          | 100               | WebTouch Version                   | 1 2.414.8.0.2 | (enca)             |             |           |         |        |          |             |   |
|                            |                         |                                       |          | Copy              | nght @2003-2006 Recu<br>All Rights | Reserved.     | re Solutions, Inc. |             |           |         |        |          |             |   |
|                            |                         |                                       |          |                   |                                    |               |                    |             |           |         |        |          |             | v |
|                            |                         |                                       |          |                   |                                    |               |                    |             | II 😜 I    | nternet |        | · 🚯      | 🔍 100% 🔹    |   |

6) Click [Deactivate Phone Numbers] to deactivate the phone numbers that you selected, or click [Clear] to clear the fields.

- 7) The message "The following phone numbers were successfully deactivated on handle A01-X1280852: 514-110-3025" Displays with the handle information.
- 8) The New status should reflect "no phone numbers found" on the SPARE unit.

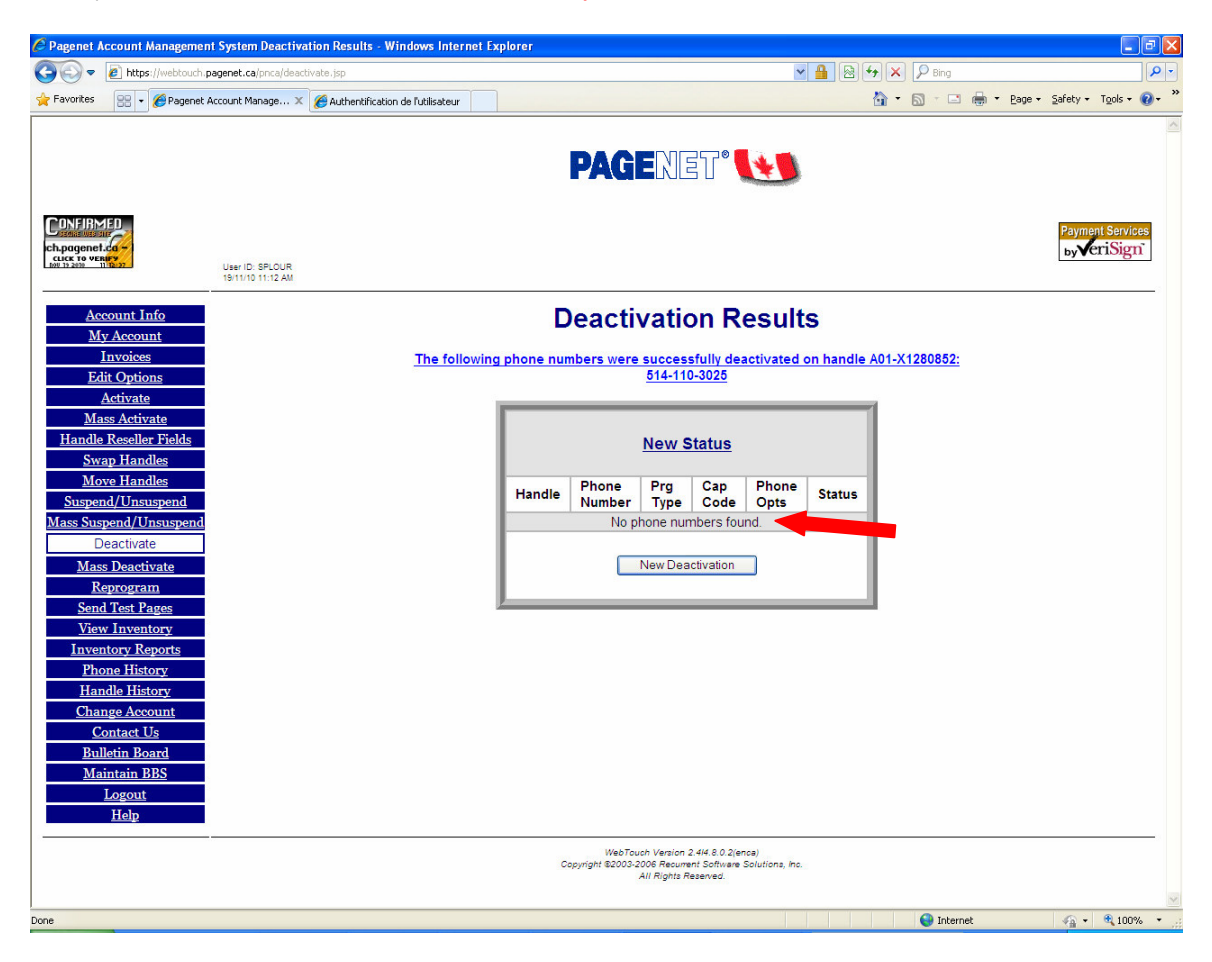

# Step 2: Process the swap between the defective/lost units on the SPARE pager.

- 1) Click [Swap Handles] from the menu bar.
- 2) The "Swap Handles" window will appear.
- 3) Type the take-back handle. This is the handle that will be taken out of service. For example: A01-X1280879
- Type the replacement handle. This is the handle that will go into service with the telephone number and options that were active on the take-back handle. For example: A01-X1280852
- 5) Click [Swap] to perform the swap, or click [Clear] to clear all of the fields.

| 🖉 Pagenet         | Account Manageme                    | nt System Swap Handles - Windows Internet Explore    | r                                 |                            |            |            |              | - 7 🛛         |
|-------------------|-------------------------------------|------------------------------------------------------|-----------------------------------|----------------------------|------------|------------|--------------|---------------|
| 00-               | https://webtouch.                   | pagenet.ca/pnca/changeout.jsp                        |                                   | ✓ ▲                        | 😽 🗙 👂 Bing |            |              | P -           |
| 🚖 Favorites       | 🔐 🔹 🏉 Pagenet                       | Account Manage 🗴 🌈 Authentification de l'utilisateur |                                   |                            | 🏠 • 🗟 - 🗆  | 🖶 🔹 Bage 🔹 | Safety -     | Tools + 🔞 + 👋 |
|                   |                                     |                                                      |                                   |                            |            |            |              | ~             |
|                   |                                     |                                                      | DACE                              |                            |            |            |              |               |
|                   |                                     |                                                      | FAGE                              |                            |            |            |              |               |
| CONTRA            |                                     |                                                      |                                   |                            |            |            |              |               |
| CUNFIR            |                                     |                                                      |                                   |                            |            |            | Paymen       | t Services    |
| CLICK TO V        | ERIFY                               | User ID: SPLOUR                                      |                                   |                            |            |            | by           | noign         |
|                   |                                     | 19/11/10 11:22 AM                                    |                                   |                            |            |            |              |               |
| Δ                 | <u>ecount Info</u>                  |                                                      | Swap                              | Handles                    |            |            |              |               |
| Δ                 | My Account                          |                                                      |                                   |                            |            |            |              |               |
| F                 | Invoices<br>Idit Options            |                                                      | Current Account                   | 148900104 (Web-Touch Test) |            |            |              |               |
|                   | Activate                            |                                                      | Take Back Handle                  | AUT-X1280879               |            |            |              |               |
| <u>M</u>          | lass Activate                       |                                                      |                                   | OR                         |            |            |              |               |
| Hand              | le Reseller Fields                  |                                                      |                                   |                            |            |            |              |               |
| M                 | ove Handles                         |                                                      | Pager Number (of number           |                            |            |            |              |               |
| Susp              | end/Unsuspend                       |                                                      | on Take Back Handle)              |                            |            |            |              |               |
| Mass Su           | <u>ispend/Unsuspend</u>             |                                                      | Replace With Handle               | is required in either case | <u>.</u>   |            |              |               |
| Ma                | <u>Deactivate</u><br>iss Deactivate |                                                      |                                   |                            |            |            |              |               |
|                   | Reprogram                           |                                                      | Replace With Handle               | A01-X1280852               |            |            |              |               |
| Ser               | nd Test Pages                       |                                                      | Sur                               |                            |            |            |              |               |
| <u>Vie</u><br>Inv | ew Inventory<br>antory Reports      |                                                      | 0008                              |                            |            |            |              |               |
| Pl                | none History                        |                                                      |                                   |                            |            |            |              |               |
| Ha                | andle History                       |                                                      |                                   |                            |            |            |              |               |
| <u>Ch</u>         | ange Account                        |                                                      |                                   |                            |            |            |              |               |
| B                 | illetin Board                       |                                                      |                                   |                            |            |            |              |               |
| M                 | aintain BBS                         |                                                      |                                   |                            |            |            |              |               |
|                   | Logout                              |                                                      |                                   |                            |            |            |              |               |
|                   | <u>Help</u>                         |                                                      |                                   |                            |            |            |              |               |
|                   |                                     |                                                      | WebTouch Ver                      | rsion 2.4/4.8.0.2(enca)    |            |            |              |               |
|                   |                                     |                                                      | Copyright @2003-2006 R<br>All Rig | ghts Reserved.             |            |            |              |               |
|                   |                                     |                                                      |                                   |                            | •          |            | 6            | •             |
| Done              |                                     |                                                      |                                   |                            | 😝 Intern   | st         | 4 <u>8</u> - | a 100% *      |

The program displays the message "Handles successfully swapped: A01-X1280879 and A01-X1280852". The take-back information is displayed followed by the details for the replacement handle. In this case, the telephone number and options were swapped from the take-back handle to the replacement handle.

All pagers associated with the take-back handles must be returned promptly to PageNet to avoid any loss equipment charges.

| C Pagenet Account Management System Swap Handles Results - Windows | Internet Explorer                                                                                                    |                  |                             |             |            |        |            |                 | - 7 🛛                    |  |  |
|--------------------------------------------------------------------|----------------------------------------------------------------------------------------------------|------------------|-----------------------------|-------------|------------|--------|------------|-----------------|--------------------------|--|--|
| C C C Attps://webtouch.pagenet.ca/pnca/changeout.jsp               |                                                                                                    |                  |                             |             | ✓ ▲        | 14 X   | 🔎 Bing     |                 | P -                      |  |  |
| A Favorites Pagenet Account Management System Swap Handles         |                                                                                                    |                  |                             |             |            | - 🟠    | S - 🗆 🖶    | • Bage • Safety | • T <u>o</u> ols • 🕢 • » |  |  |
|                                                                    |                                                                                                    |                  |                             |             |            |        |            |                 | ~                        |  |  |
|                                                                    |                                                                                                    |                  |                             |             |            |        |            |                 |                          |  |  |
|                                                                    |                                                                                                    | PAGE             | YIEI                        |             | 7          |        |            |                 |                          |  |  |
|                                                                    |                                                                                                    |                  |                             |             |            |        |            |                 |                          |  |  |
| CONFIRMED                                                          |                                                                                                    |                  |                             |             |            |        |            | Baue            | ont Convince             |  |  |
| ch.pagenet.ca                                                      |                                                                                                    |                  |                             |             |            |        |            | by              | eriSign                  |  |  |
| CLICK TO VERIES                                                    |                                                                                                    |                  |                             |             |            |        |            | .,,,            |                          |  |  |
|                                                                    |                                                                                                    |                  |                             |             |            |        |            |                 |                          |  |  |
| Account Info                                                       | S                                                                                                    | wap Ha           | ndle                        | s Resi      | ults       |        |            |                 |                          |  |  |
| My Account                                                         |                                                                                                    |                  |                             |             |            |        |            |                 |                          |  |  |
| Lit Options                                                        | Handles su                                                                                                    | ccessfully swapp | ed: A01-                    | X1280879 an | id A01-X12 | 80852  |            |                 |                          |  |  |
| Activate                                                           |                                                                                                    |                  | _                           |             |            | _      | -1         |                 |                          |  |  |
| Mass Activate                                                      |                                                                                                    | Takal            | Deels Li                    | andla       |            |        |            |                 |                          |  |  |
| Handle Reseller Fields                                             | TakeBack Handle                                                                                                    |                  |                             |             |            |        |            |                 |                          |  |  |
| Swap Handles                                                       | TakeBack Handle           Handle         Phone         Prg         Cap         Phone         Phone         Code         Oots         State |                  |                             |             |            |        |            |                 |                          |  |  |
| Move Handles                                                       | Handle                                                                                                    | Number           | Туре                        | Code        | Opts       | Status |            |                 |                          |  |  |
| Suspend/Unsuspend                                                  |                                                                                                    | No phon          | e numbe                     | rs found.   |            |        |            |                 |                          |  |  |
| Mass Suspend/Unsuspend                                             |                                                                                                    | Banlas           | o Mith                      | Handla      |            |        |            |                 |                          |  |  |
| Mass Deactivate                                                    |                                                                                                    | Replac           | ewith                       | Hanule      |            |        |            |                 |                          |  |  |
| Reprogram                                                          |                                                                                                    | Phone            | Prg                         | Cap         | Phone      |        |            |                 |                          |  |  |
| Send Test Pages                                                    | Handle                                                                                                    | Number           | Туре                        | Code        | Opts       | Status |            |                 |                          |  |  |
| View Inventory                                                     | A01-X1280852                                                                                                    | 514-801-9808     | AFX                         | E1280852    | W0810;     |        |            |                 |                          |  |  |
| Inventory Reports Phone History                                    |                                                                                                    | 0                | Now Swor                    | _           |            |        |            |                 |                          |  |  |
| Handle History                                                     |                                                                                                    |                  | New Owal                    | <u></u>     |            |        |            |                 |                          |  |  |
| Change Account                                                     | <u> </u>                                                                                                    |                  | _                           |             |            | _      | -          |                 |                          |  |  |
| Contact Us                                                         |                                                                                                    |                  |                             |             |            |        |            |                 |                          |  |  |
| Bulletin Board                                                     |                                                                                                    |                  |                             |             |            |        |            |                 |                          |  |  |
| <u>Maintain BBS</u>                                                |                                                                                                    |                  |                             |             |            |        |            |                 |                          |  |  |
| Help                                                               |                                                                                                    |                  |                             |             |            |        |            |                 |                          |  |  |
| <u> </u>                                                           |                                                                                                    |                  |                             |             |            |        |            |                 |                          |  |  |
|                                                                    |                                                                                                    | WebTouch V       | ersion 2.414.<br>Recument S | 8.0.2(enca) | inc.       |        |            |                 |                          |  |  |
|                                                                    |                                                                                                    | All R            | ights Reserv                | ed.         |            |        |            |                 |                          |  |  |
|                                                                    |                                                                                                    |                  |                             |             |            |        | -          |                 | ×                        |  |  |
| Done                                                               |                                                                                                    |                  |                             |             |            |        | 😝 Internet |                 | • 🔍 100% 🔹 🚲             |  |  |

## **Activate**

You may activate a SPARE handle by adding a new telephone number and telephone options.

### Step 1: Deactivation of the SPARE unit

- 1) Click [Deactivate] from the menu bar.
- 2) The "Deactivate" window will appear.
- 3) Type the telephone number or the handle that you want to deactivate. For example handle: A01-X1280852

| 🖉 Pagenet                           | Account Managemen                                                       | nt System Deactivate                 | · Windows Internet Exp          | prer                                        |                                                                                |                             |                     |               |                   | - 7 🛛             |
|-------------------------------------|-------------------------------------------------------------------------|--------------------------------------|---------------------------------|---------------------------------------------|--------------------------------------------------------------------------------|-----------------------------|---------------------|---------------|-------------------|-------------------|
| 00-                                 | Attps://webtouch.j                                                      | pagenet.ca/pnca/deactiv              | ate.jsp                         |                                             |                                                                                | ▲ 월 49 ×                    | P Bing              |               |                   | P -               |
| 🚖 Favorites                         | C Pagenet Account                                                       | Management System Dea                | activate                        |                                             |                                                                                | 🟠 -                         | S - 🗆 🖶             | • Page •      | ≦afety → T        | igols + 🔞 + 👋     |
|                                     |                                                                         |                                      |                                 |                                             |                                                                                |                             |                     |               |                   | ~                 |
|                                     |                                                                         |                                      |                                 | PAGE                                        | NET° 💽                                                                         |                             |                     |               |                   |                   |
| a - Paging<br>High assur            | MED<br>SHE<br>Neture<br>and sst                                         | User ID: SPLOUR<br>19/11/10 10:35 AM |                                 |                                             |                                                                                |                             |                     |               | Payment<br>by Ver | Services<br>iSign |
| A                                   | <u>ecount Info</u><br><u>Iy Account</u>                                 |                                      |                                 | De                                          | activate                                                                       |                             |                     |               |                   |                   |
| E                                   | <u>Invoices</u><br>dit Options<br><u>Activate</u>                       |                                      | WARNING:<br>number.             | Disconnecting pa<br>For potential temp      | ager numbe<br>oorary disco                                                     | er may resu<br>onnects, try | ilt in lo<br>/ Susp | ss of<br>end. |                   |                   |
| <u>M</u><br><u>Handl</u><br>Su<br>M | <u>ass Activate</u><br>le Reseller Fields<br>vap Handles<br>ove Handles |                                      | Current Account<br>Pager Number | 1489001                                     | 04 ( Web-Touch Test                                                            | )                           |                     |               |                   |                   |
| <u>Suspe</u><br>Mass Su             | end/Unsuspend<br>spend/Unsuspend<br>Deactivate                          |                                      |                                 |                                             | OR                                                                             |                             |                     |               |                   |                   |
| <u>Ma</u><br>J                      | ass Deactivate<br>Reprogram<br>ad Tost Pages                            |                                      | Handle                          | A01-X128                                    | 30852                                                                          |                             |                     |               |                   |                   |
| <u>Vie</u><br>Inve                  | entory Reports                                                          |                                      |                                 |                                             |                                                                                |                             |                     |               |                   |                   |
| Ha<br><u>Ha</u><br><u>Ch</u> a      | ange Account                                                            |                                      |                                 |                                             |                                                                                |                             |                     |               |                   |                   |
| <u>Bi</u><br><u>M</u>               | <u>illetin Board</u><br>aintain <u>BBS</u>                              |                                      |                                 |                                             |                                                                                |                             |                     |               |                   |                   |
|                                     | <u>Logout</u><br><u>Help</u>                                            |                                      |                                 |                                             |                                                                                |                             |                     |               |                   |                   |
|                                     |                                                                         |                                      |                                 | WebTouch \<br>Copyright ©2003-2006<br>All I | /ersion 2.414.8.0.2(enca)<br>Recurrent Software Solutions,<br>Rights Reserved. | , inc.                      |                     |               |                   |                   |
| 1                                   |                                                                         |                                      |                                 |                                             |                                                                                |                             | A Internet          |               | 6.                | 100% ·            |

4) Click [Deactivate] to deactivate, or click [Clear] to clear the field.

The [Deactivate Phone Numbers] window will appear.

| 🖉 Pagenet A          | ccount Managemer               | nt System Deactivate Phone Numbers - | Windows | Internet Explorer |                  |               |                          |             |               |                 | - 7 🛛         |
|----------------------|--------------------------------|--------------------------------------|---------|-------------------|------------------|---------------|--------------------------|-------------|---------------|-----------------|---------------|
| <b>OO-</b>           | https://webtouch.p             | pagenet.ca/pnca/deactivate.jsp       |         |                   |                  |               | *                        | - ≥ •       | 🕈 🗙 🔎 Bing    |                 | P -           |
| 🚖 Favorites          | Sepagenet Account              | Management System Deactivate Ph      |         |                   |                  |               |                          |             | 🏠 • 📾 - 🖂 🖶 • | Page + Safety + | Tools + 🕜 + 🂙 |
|                      |                                |                                      |         |                   |                  |               |                          |             |               |                 | ~             |
|                      |                                |                                      |         |                   |                  | ©             |                          |             |               |                 |               |
|                      |                                |                                      |         |                   | AGERI            | 30            |                          |             |               |                 |               |
|                      |                                |                                      |         |                   |                  |               |                          |             |               |                 |               |
| CONFIRM              | IED                            |                                      |         |                   |                  |               |                          |             |               | Payme           | nt Services   |
| enet.ca - Po         | ing l                          |                                      |         |                   |                  |               |                          |             |               | by              | riSign        |
| L DOU 19 2030 19     | 37.01                          | User ID: SPLOUR<br>19/11/10 10:36 AM |         |                   |                  |               |                          |             |               |                 |               |
|                      |                                |                                      |         |                   | с. с. р.         |               |                          |             |               |                 |               |
| Acc                  | v Account                      |                                      |         | Deac              | tivate Pr        | none          | Numi                     | oers        |               |                 |               |
|                      | nvoices                        |                                      |         |                   |                  |               |                          |             |               |                 |               |
| Ed                   | it Options                     |                                      |         | Please            | elect phone      | numbe         | rs to dead               | tivate      |               |                 |               |
|                      | Activate                       |                                      |         | 1100000           | oloot phone      | indirino e    | 10 10 4040               | livato      |               |                 |               |
| <u>Ma</u><br>Handla  | ss Activate<br>Receller Fields |                                      |         | Handle            | Phone            | Prg           | Cap                      | Phone       | Status        |                 |               |
| <u>mandle</u><br>Swa | n Handles                      |                                      |         | A04 ¥4200052      | Number           | Туре          | Code                     | Opts        |               |                 |               |
| Mo                   | ve Handles                     |                                      |         | A01-A1260602      | 514-110-3025     | ALV           | E1200032                 | з,          | SFARE         |                 |               |
| Susper               | d/Unsuspend                    |                                      |         | Deactivate        | Phone Numbers    | Clea          | ar New D                 | eactivation |               |                 |               |
| Mass Sus             | pend/Unsuspend                 |                                      |         |                   |                  |               |                          |             |               |                 |               |
| D                    | eactivate                      |                                      |         |                   |                  |               |                          |             |               |                 |               |
| Mas                  | s Deactivate                   |                                      |         |                   |                  |               |                          |             |               |                 |               |
| Send                 | Test Pages                     |                                      |         |                   |                  |               |                          |             |               |                 |               |
| Viev                 | v Inventory                    |                                      |         |                   |                  |               |                          |             |               |                 |               |
| Inver                | tory Reports                   |                                      |         |                   |                  |               |                          |             |               |                 |               |
| Pho                  | ne History                     |                                      |         |                   |                  |               |                          |             |               |                 |               |
| <u>Han</u><br>Char   | ale History                    |                                      |         |                   |                  |               |                          |             |               |                 |               |
| C                    | ontact Us                      |                                      |         |                   |                  |               |                          |             |               |                 |               |
| Bul                  | letin Board                    |                                      |         |                   |                  |               |                          |             |               |                 |               |
| Ma                   | intain BBS                     |                                      |         |                   |                  |               |                          |             |               |                 |               |
|                      | Logout                         |                                      |         |                   |                  |               |                          |             |               |                 |               |
|                      | neip                           |                                      |         |                   |                  |               |                          |             |               |                 |               |
|                      |                                |                                      |         | Con               | WebTouch Version | n 2.4/4.8.0.2 | enca)<br>e Solutiona Inc |             |               |                 |               |
|                      |                                |                                      |         | 000               | All Rights       | Reserved.     |                          |             |               |                 |               |
|                      |                                |                                      |         |                   |                  |               |                          |             |               |                 | ~             |
|                      | No.                            |                                      |         |                   |                  |               |                          | _           | 😝 Internet    | - <u>-</u>      | 🔍 100% 🔹 🚲    |

6) Click [Deactivate Phone Numbers] to deactivate the phone numbers that you selected, or click [Clear] to clear the fields.

- 7) The message "The following phone numbers were successfully deactivated on handle A01-X1280852: 514-110-3025" will appear along with the handle information.
- 8) The **New status** should reflect "no phone numbers found" on the SPARE unit.

| C Pagenet Account Manageme                                                   | ent System Deactivation Results - Windows Internet E     | xplorer                                                                                                    |                                         |
|------------------------------------------------------------------------------|----------------------------------------------------------|----------------------------------------------------------------------------------------------------|-----------------------------------------|
| COO - E https://webtouch                                                     | n.pagenet.ca/prica/deactivate.jsp                        | ▲ ▲ ★ ×                                                                                                    | P Bing                                  |
| 🚖 Favorites 🛛 👻 🖉 Pagene                                                     | t Account Manage 🗙 🏾 🏀 Authentification de l'utilisateur | 🚵 🔹                                                                                                    | 🔊 – 🖃 🖶 – Bage – Safety – Tools – 🔞 – 🎽 |
| CONFIRMED                                                                    |                                                          | PAGENET®                                                                                                    | Payment Services                        |
| but 19 2000 11 12 27                                                         | User ID: SPLOUR<br>19/11/10 11:12 AM                     |                                                                                                    |                                         |
| Account Info<br>My Account                                                   |                                                          | Deactivation Results                                                                                                    |                                         |
| <u>Invoices</u><br>Edit Options<br><u>Activate</u>                           | <u>The followin</u>                                      | g phone numbers were successfully deactivated on handle A01-X1<br><u>514-110-3025</u>                                                                                                    | 1280852:                                |
| <u>Mass Activate</u><br><u>Handle Reseller Fields</u><br><u>Swap Handles</u> |                                                          | New Status                                                                                                    |                                         |
| <u>Move Handles</u><br><u>Suspend/Unsuspend</u><br>Mass Suspend/Unsuspend    | 1                                                        | Handle         Phone         Prg<br>Type         Cap<br>Code         Phone         Status           No phone numbers found.         No phone numbers found.         No phone numbers found .         No phone numbers found .         No phone numbers found .         No phone numbers found .         No phone numbers found .         No phone numbers found .         No phone numbers found .         No phone numbers found .         No phone numbers found .         No phone numbers found .         No phone numbers found .         No phone numbers found .         N |                                         |
| Deactivate<br><u>Mass Deactivate</u><br>Reprogram                            |                                                          | New Deactivation                                                                                                    |                                         |
| Send Test Pages<br>View Inventory                                            |                                                          | J1                                                                                                    |                                         |
| <u>Inventory Reports</u><br><u>Phone History</u><br><u>Handle History</u>    |                                                          |                                                                                                    |                                         |
| <u>Change Account</u><br><u>Contact Us</u><br>Bulletin Board                 |                                                          |                                                                                                    |                                         |
| <u>Maintain BBS</u><br>Logout<br><u>Help</u>                                 |                                                          |                                                                                                    |                                         |
|                                                                              |                                                          | WebTouch Version 2.44 8.0 2(ence)<br>Copyright 82003-2006 Recument Schware Solutions, Inc.<br>All Rights Reserved.                                                                                                    |                                         |
| Done                                                                         |                                                          |                                                                                                    | 🚱 Internet 🋛 🖓 🔹 🔍 100% 🔹               |

### Step 2: Activation of the SPARE unit

- 1) Click [Activate] from the Menu Bar.
- 2) The "Activate" window will appear.
- 3) Type the handle that you want to activate, for example A01-X1280852.

| C Pagenet   | Account Managemer           | nt System Activate - Windows Internet Explorer |                         |                                                               |           |            |          | - 7 🛛         |
|-------------|-----------------------------|------------------------------------------------|-------------------------|---------------------------------------------------------------|-----------|------------|----------|---------------|
| 00-         | Attps://webtouch.p          | pagenet.ca/pnca/activate.jsp                   |                         | ✓ ▲                                                           | Bing      |            |          | P -           |
| 🚖 Favorites | C Pagenet Account           | Management System Activate                     |                         |                                                               | 🏠 • 🗟 - 🖃 | 🖶 - Bage - | Safety - | Tools - 🔞 - » |
|             |                             |                                                |                         |                                                               |           |            |          | ~             |
|             |                             |                                                |                         |                                                               |           |            |          |               |
|             |                             |                                                | PAG                     | ENETTU                                                        |           |            |          |               |
|             |                             |                                                |                         |                                                               |           |            |          |               |
| CONFIRM     | MED                         |                                                |                         |                                                               |           |            | Baumar   | t Canviana    |
| h.pagenet.  | co-Pe                       |                                                |                         |                                                               |           |            | by       | riSign        |
| CLICK TO VE | 11 52-45                    | User ID: SPLOUR<br>19/11/10 11-57 AM           |                         |                                                               |           |            |          |               |
|             |                             |                                                |                         |                                                               |           |            |          |               |
| Ac          | ecount Info                 |                                                | l l                     | Activate                                                      |           |            |          |               |
| M           | ly Account                  |                                                |                         |                                                               |           |            |          |               |
|             | Invoices                    |                                                | Current Account         | 148900104 (Web-Touch Test)                                    |           |            |          |               |
|             | Activate                    |                                                | Handle                  | A01-X1280852                                                  |           |            |          |               |
| M           | ass Activate                |                                                |                         |                                                               |           |            |          |               |
| Handle      | e Reseller Fields           |                                                |                         | OR                                                            |           |            |          |               |
| Sw          | vap Handles                 |                                                | Pager Numbered          |                                                               |           |            |          |               |
| Mo          | ove Handles                 |                                                | other number on handle  | ,)                                                            |           |            |          |               |
| Suspe       | nd/Unsuspend                |                                                |                         |                                                               |           |            |          |               |
| Mass Sus    | <u>spend/Unsuspend</u>      |                                                |                         | Next Clear                                                    |           |            |          |               |
| Ma          | ss Deactivate               |                                                |                         |                                                               |           |            |          |               |
| R           | Reprogram                   |                                                |                         |                                                               |           |            |          |               |
| Sen         | id Test Pages               |                                                |                         |                                                               |           |            |          |               |
| Vie         | w Inventory                 |                                                |                         |                                                               |           |            |          |               |
| Inve        | ntory Reports               |                                                |                         |                                                               |           |            |          |               |
| Ph<br>Ha    | one History<br>ndle History |                                                |                         |                                                               |           |            |          |               |
| Cha         | inge Account                |                                                |                         |                                                               |           |            |          |               |
| 2           | Contact Us                  |                                                |                         |                                                               |           |            |          |               |
| Bu          | illetin Board               |                                                |                         |                                                               |           |            |          |               |
| <u>Ma</u>   | aintain BBS                 |                                                |                         |                                                               |           |            |          |               |
|             | Logout                      |                                                |                         |                                                               |           |            |          |               |
|             | Help                        |                                                |                         |                                                               |           |            |          |               |
|             |                             |                                                | WebTouc                 | ch Version 2.414.8.0.2(enca)                                  |           |            |          |               |
|             |                             |                                                | Copyright ©2003-20<br>A | uus Recument Software Solutions, Inc.<br>All Rights Reserved. |           |            |          |               |
|             |                             |                                                |                         |                                                               |           |            |          | ~             |
| Done        |                             |                                                |                         |                                                               | 😝 Interne | k .        | - @ •    | 🔍 100% 🔹 💡    |

4) Click [Next] to proceed, or click [Clear] to clear the field.

5) The "Choose Geographic Region of the Telephone Number" window will appear. This window will allow you to choose the region from which you would like to assign a telephone number.

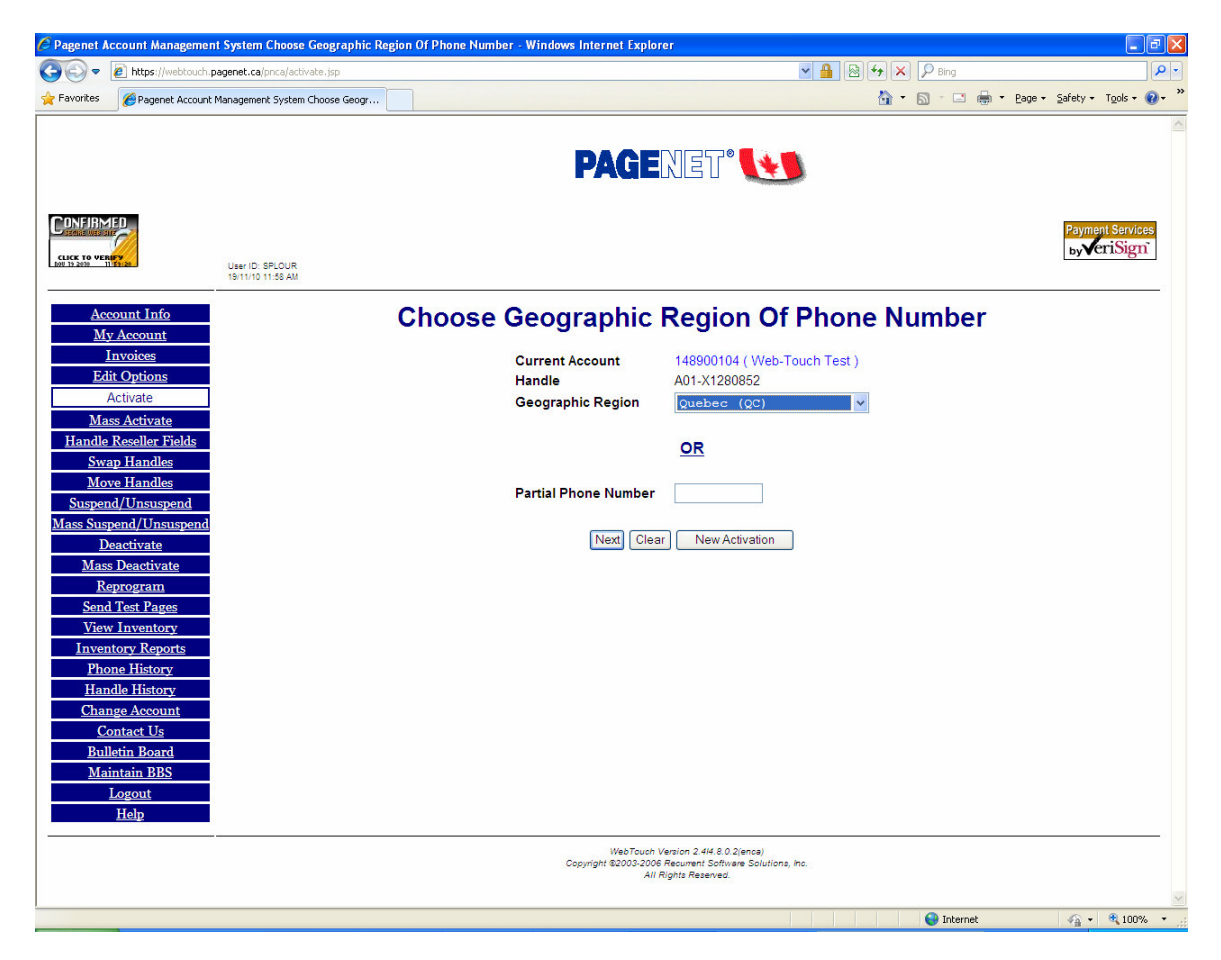

- 6) Select the region. For Example: Quebec (QC)
- 7) Click [Next].

8) The "Choose Local Area Of Phone Number" window will appear. This screen will enable you to choose a local number with the selected geographic region.

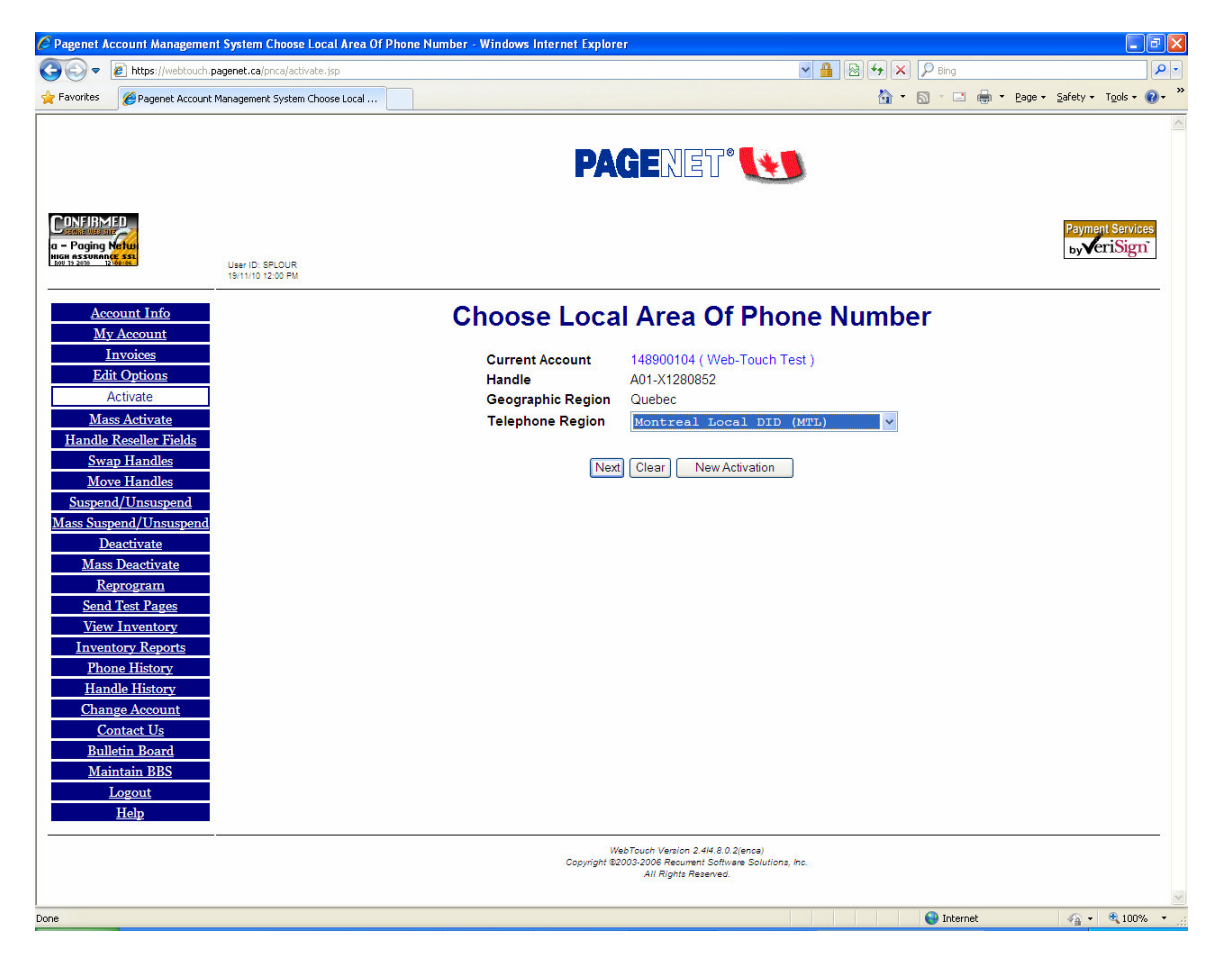

- 9) Select the telephone number region. For Example: Montreal Local DID (MTL)
- 10) Click [Next].

11) The "Choose Options" window will appear. This window will allow you to specify the options that are available for this type of telephone number and this type of device.

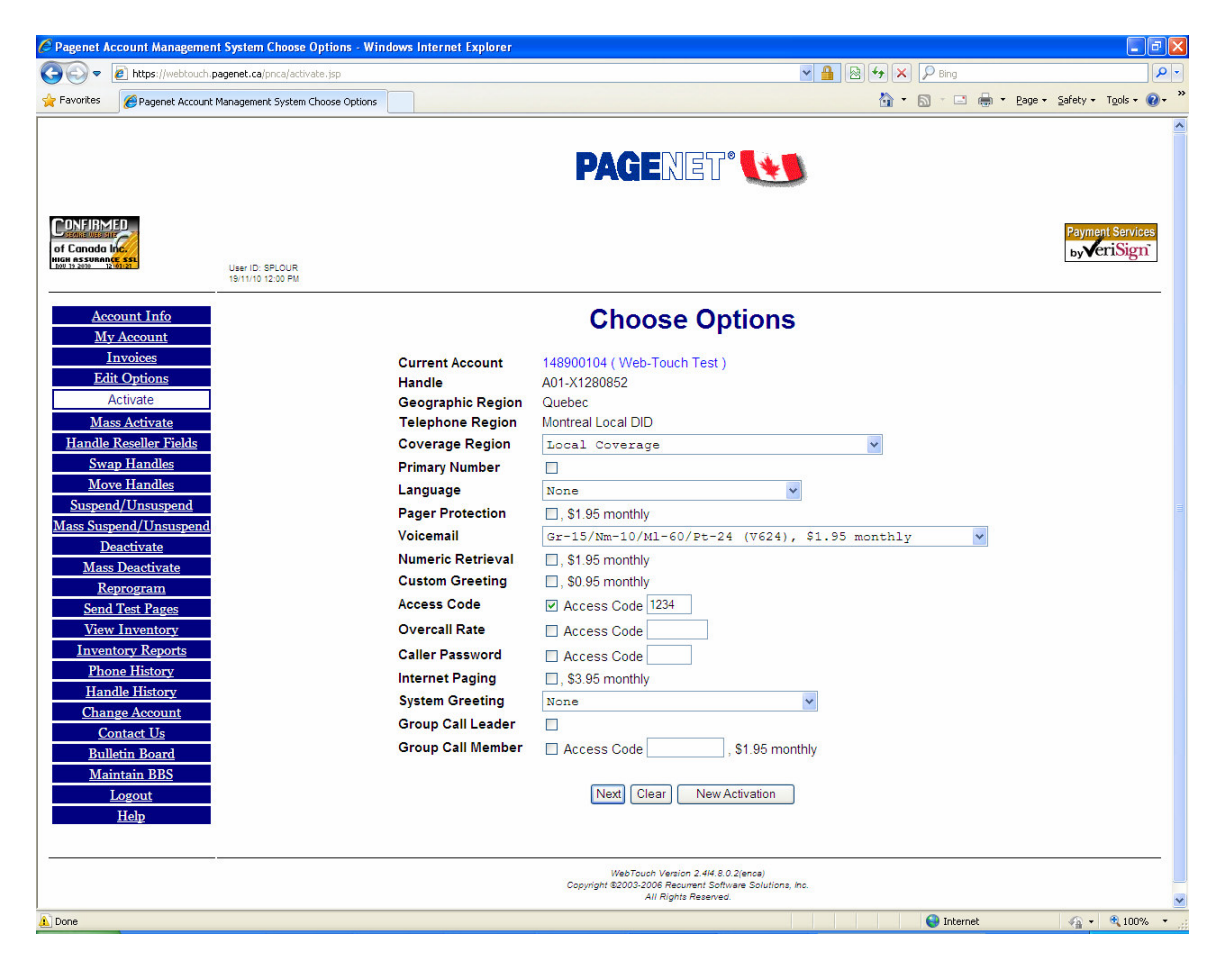

12) Select the telephone options that you want to program on the telephone number.

13) Click [Next].

14) The message "Phone Successfully added" will appear along with the telephone number and the telephone options.

| C Pagenet  | Account Manageme              | nt System Activate - Windo   | ws Internet Exp | plorer       |                           |              |                 |               |        |              |                        | X   |
|------------|-------------------------------|------------------------------|-----------------|--------------|---------------------------|--------------|-----------------|---------------|--------|--------------|------------------------|-----|
| 00-        | https://webtouch.             | pagenet.ca/pnca/activate.jsp |                 |              |                           |              |                 | ✓ ▲ 图         | 4 × P  | Bing         | ۶                      | -   |
| Favorites  | Pagenet Account               | Management System Activate   |                 |              |                           |              |                 |               | 👌 • 🔊  | - 🖃 🖶 - Bage | • Safety • Tools • 🔞 • | , » |
|            |                               |                              |                 |              |                           |              |                 |               |        |              |                        | ~   |
|            |                               |                              |                 |              |                           |              |                 | _             |        |              |                        |     |
|            |                               |                              |                 |              | PAGE                      | NE           | ע 🚺             |               |        |              |                        |     |
|            |                               |                              |                 |              |                           |              | SISS STREET     | al freise     |        |              |                        |     |
| CONFIR     | MED                           |                              |                 |              |                           |              |                 |               |        |              |                        |     |
| h.pagene   | t.co - P                      |                              |                 |              |                           |              |                 |               |        |              | Payment Services       |     |
| CLICK TO C | PERIFY<br>12:62:18            | User ID: SPLOUR              |                 |              |                           |              |                 |               |        |              | by Children            |     |
| -          |                               | 19/11/10 12:02 PM            |                 |              |                           |              |                 |               |        |              |                        |     |
| A          | ecount Info                   |                              |                 |              | A                         | ctiv         | ate             |               |        |              |                        |     |
| 1          | My Account                    |                              |                 |              |                           |              |                 |               |        |              |                        |     |
|            | Invoices                      |                              |                 |              | Phone                     | success      | fully added.    |               |        |              |                        |     |
|            | Activate                      |                              | 1               |              |                           | _            | -               |               | 1      | 1            |                        |     |
| N          | Tass Activate                 |                              |                 | Handle       | Phone<br>Number           | Prg<br>Type  | Cap<br>Code     | Phone<br>Opts | Status |              |                        |     |
| Hand       | le Reseller Fields            |                              |                 | A01-X1280852 | 514-801-7227              | AFX          | E1280852        | V624;J1234;   |        |              |                        |     |
| <u>S</u>   | wap Handles                   |                              |                 |              |                           |              |                 |               |        |              |                        |     |
| M          | love Handles                  |                              |                 |              |                           | New Activ    | ration          |               |        |              |                        |     |
| Susp       | end/Unsuspend                 |                              |                 | <u> </u>     |                           |              |                 |               |        |              |                        |     |
| Mass St    | ispend/Unsuspend              |                              |                 |              |                           |              |                 |               |        |              |                        |     |
| Ma         | ass Deactivate                |                              |                 |              |                           |              |                 |               |        |              |                        |     |
|            | Reprogram                     |                              |                 |              |                           |              |                 |               |        |              |                        |     |
| Se         | nd Test Pages                 |                              |                 |              |                           |              |                 |               |        |              |                        |     |
| Vi         | ew Inventory                  |                              |                 |              |                           |              |                 |               |        |              |                        |     |
| Inv        | entory Reports                |                              |                 |              |                           |              |                 |               |        |              |                        |     |
| E H        | none History<br>andle History |                              |                 |              |                           |              |                 |               |        |              |                        |     |
| Ch         | ange Account                  |                              |                 |              |                           |              |                 |               |        |              |                        |     |
|            | Contact Us                    |                              |                 |              |                           |              |                 |               |        |              |                        |     |
| B          | <u>ulletin Board</u>          |                              |                 |              |                           |              |                 |               |        |              |                        |     |
| <u>N</u>   | laintain BBS                  |                              |                 |              |                           |              |                 |               |        |              |                        |     |
|            | Logout                        |                              |                 |              |                           |              |                 |               |        |              |                        |     |
|            | Help                          |                              |                 |              |                           |              |                 |               |        |              |                        |     |
|            |                               |                              |                 |              | WebTouch                  | Version 2.4  | 414.8.0.2(enca) |               |        |              |                        |     |
|            |                               |                              |                 |              | Copyright @2003-200<br>Ai | I Rights Res | erved.          | a, mo.        |        |              |                        |     |
|            |                               |                              |                 |              |                           |              |                 |               |        |              |                        | Y   |
| Done       |                               |                              |                 |              |                           |              |                 |               | 6      | Internet     | 🖓 🔹 🔍 100% 🔹           | •   |